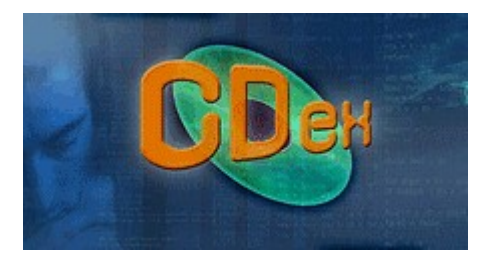

## EXTRAIRE LES PISTES D'UN CD AVEC CDex 1.70 beta4 (RIPPER UN CD)

1- introduisez le CD dans le lecteur

attendez une minute : s'il s'est lancé, arrêtez-le et fermez le logiciel qui a démarré automatiquement

2- lancez CDex, Cdex lit le CD, recherche éventuellement les titres présents et les affiche comme ceci :

| 😪 CDex Version 1.70 beta 2                                                    |                                                 | 1×        |
|-------------------------------------------------------------------------------|-------------------------------------------------|-----------|
| <u>Fichier</u> <u>Edition</u> <u>Conversion</u> Ou <u>t</u> ils C <u>D</u> DB | <u>O</u> ptions <u>A</u> ide                    |           |
|                                                                               | HL-DT-STDVDRAM GSA-T50L                         |           |
| Default                                                                       |                                                 |           |
|                                                                               |                                                 |           |
| Artiste Paul Simon                                                            | Genre Folk-Rock 💌 Décalage 🥝                    | 1         |
| Titre Graceland                                                               | Année 1986 🥂                                    |           |
| Nom                                                                           | Piste Position Durée Taille Staty               | <u> </u>  |
| The Boy In The Bubble                                                         | 01 0:00.33 3:59.50 40.32                        | <b>**</b> |
| Graceland                                                                     | 02 4:00.08 4:50.70 48.94                        | <b>6</b>  |
| I Know What I Know                                                            | 03 8:51.03 3:13.12 32.49                        | 2         |
| Gumboots                                                                      | 04 12:04.15 2:44.60 27.72                       | <b>7.</b> |
| Diamonds Un The Soles Uf Her Shoes                                            |                                                 |           |
| You Can Call Me Al                                                            |                                                 | 2         |
| Under African Skies                                                           |                                                 | <b></b>   |
|                                                                               | 08 28:54.48 3:48.05 38.36 UN                    | m         |
| That ) (as Your Mather                                                        |                                                 |           |
| All Around The World or The Muth Of Fi                                        | 11 2954 20 415 12 22 23                         |           |
| All Alband the world of the Mydrol Pl                                         | 11 33.34.30 3.13.13 32.02                       | <b>~</b>  |
| pour créer des fichie                                                         | iers WAV                                        |           |
| pour créer des fichiers MP3                                                   |                                                 |           |
| Ī                                                                             |                                                 |           |
| Taper F1 pour obtenir de l'Aide                                               | 1 piste (58.60 MB) Espace disque libre 79875 MB |           |

- 3- sélectionnez la u les pistes désirées
- 4- cliquez sur le bouton Piste(s) ---> WAV (le premier en haut à droite)
- 5- l'extraction (ou rippage) se fait et peut demander 3 minutes par piste
- 6- le CD s'éjecte, indiquant la fin de l'opération
- 7- quittez CDex
- 8- vous devriez retrouver vos pistes extraites (rippées) dans : Mes documents / My Music / MP3 / nomdel'artiste / nomdudisque / - ce sont des fichiers xxxxx.wav